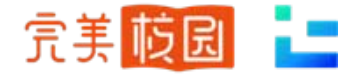

# 空中招聘

OPERATION MANUAL

## 学生端使用手册

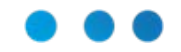

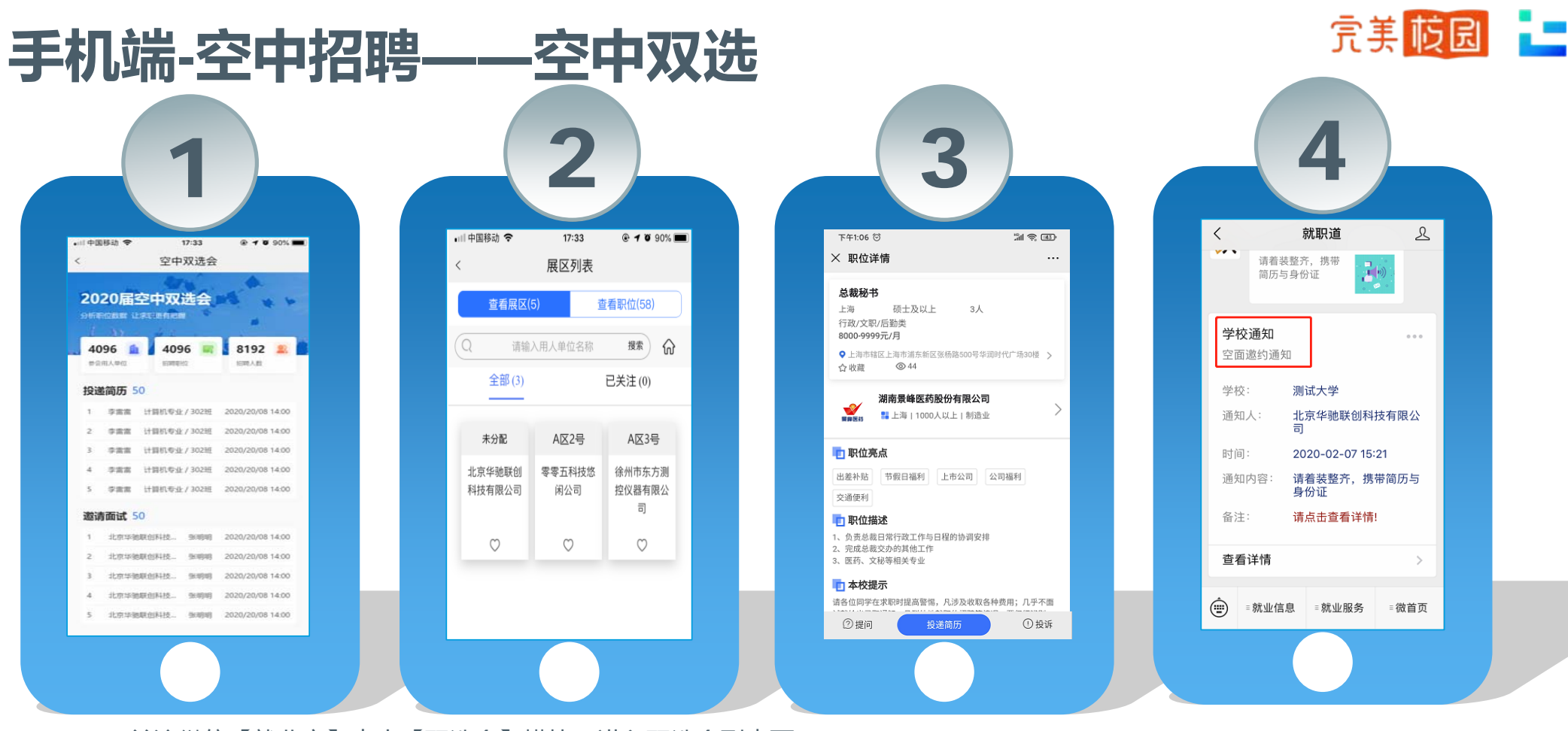

- •关注微信【就业宝】点击【双选会】模块,进入双选会列表页
- •查看空中双选会详情,用人单位信息及发布的招聘职位
- •在招聘职位中,您可以点击左下角【提问】,与用人单位HR进行在线沟通,在线投递简历
- •投递简历后,请留意通知,用人单位会在收到简历后发起面试邀请

## 手机端-空中招聘——空中宣讲

•宣讲会页面:宣讲会日历、举办时间 及地点等信息,点击要观看的空中宣 讲

•进入空宣详情页面,有用人单位招聘

简介、职位等信息

【聊天】中可与HR进行互动;

【职位】中可查看职位在线投递简 历;

【PPT】中可查看用人单位提前上传的PPT;

•简历投递后,请留意通知,用人单位 会在接收后,发起面试邀请

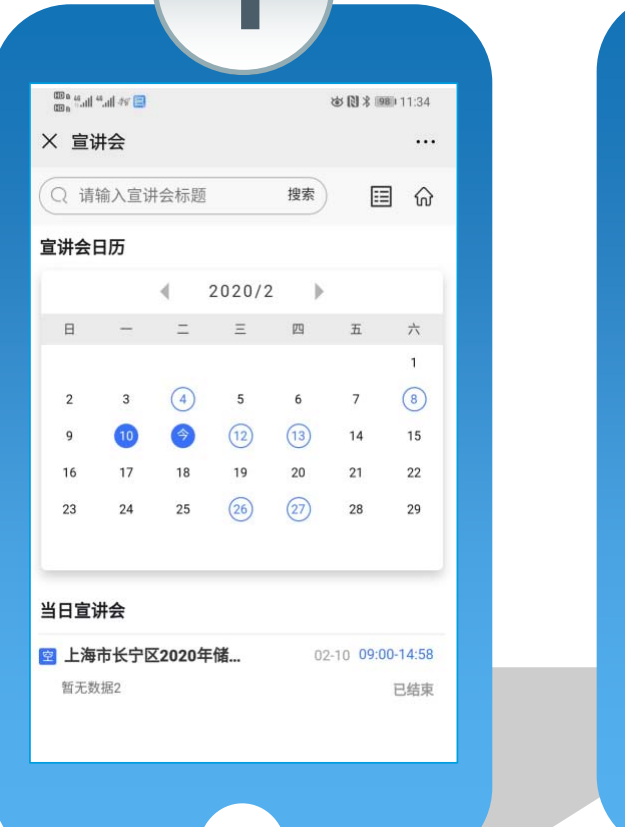

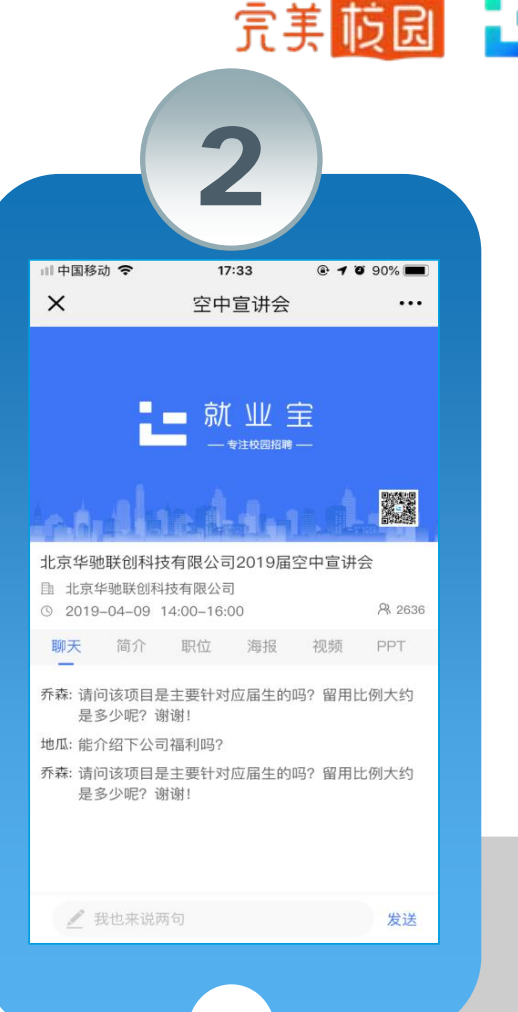

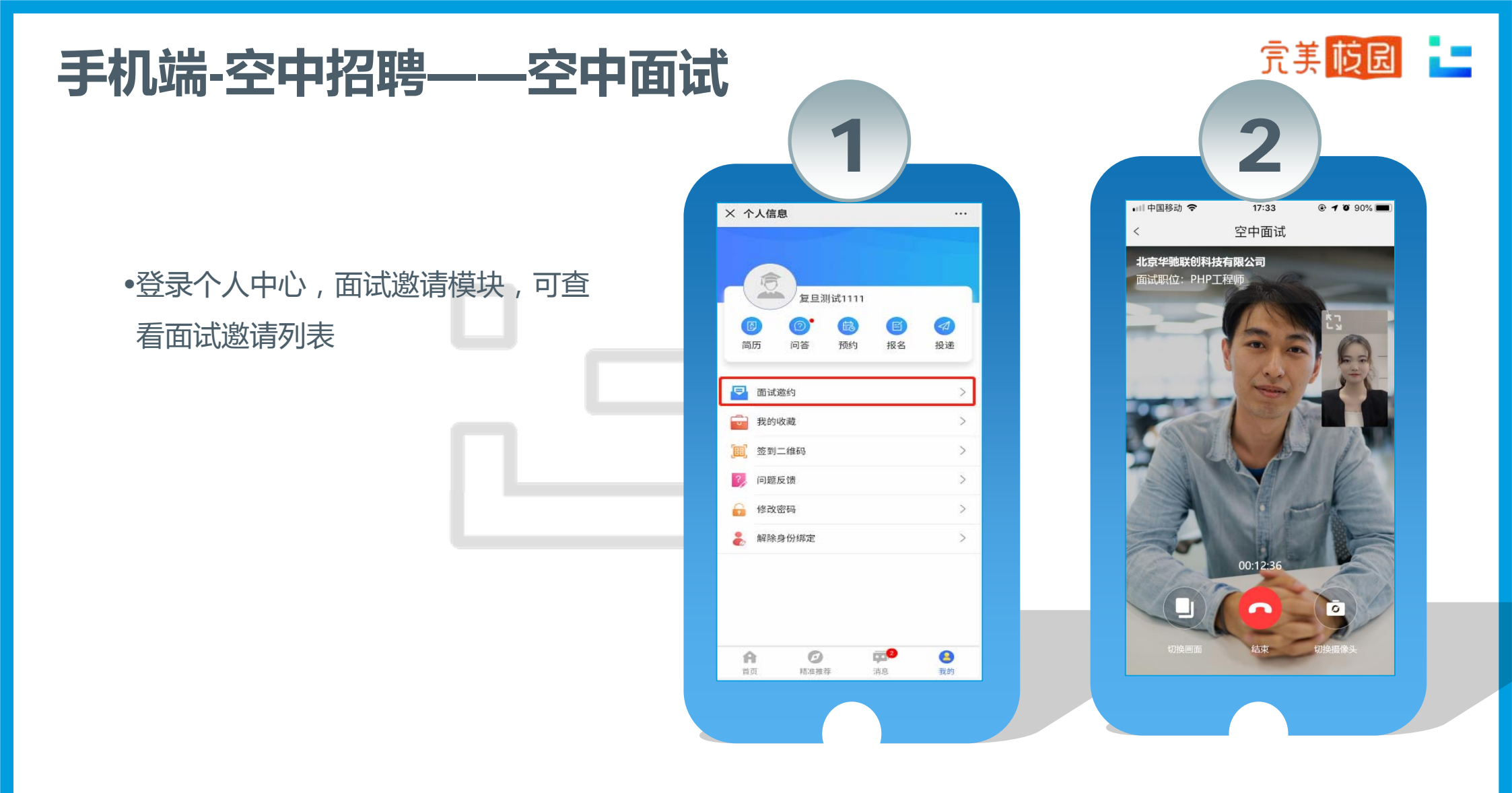

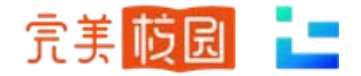

## PC端-空中招聘——空中双选

#### 点击官网轮播图【空招月】,查看"空中双选会"

1 点击场次,可查看参会单位和职位

2 在线投递电子简历

3 等待空中面试通知

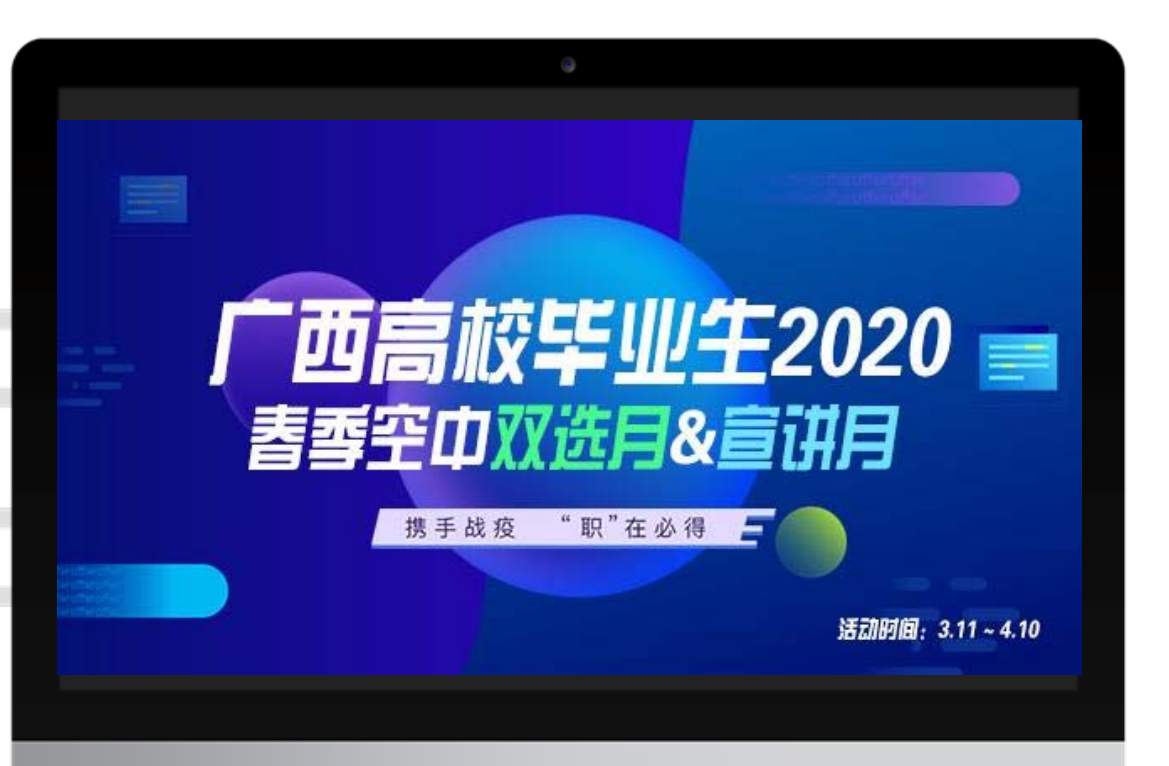

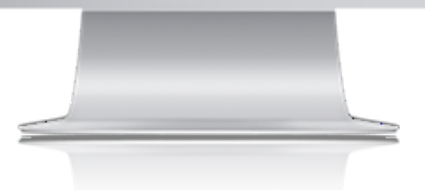

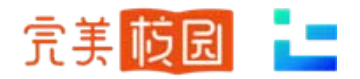

## PC端-空中招聘——空中宣讲

#### 点击官网轮播图【空招月】,查看"空中宣讲"

- 1 空中宣讲会列表页面如图所示
- 2 查看宣讲会详情,查看直播
- 3 查看招聘职位,在线投递

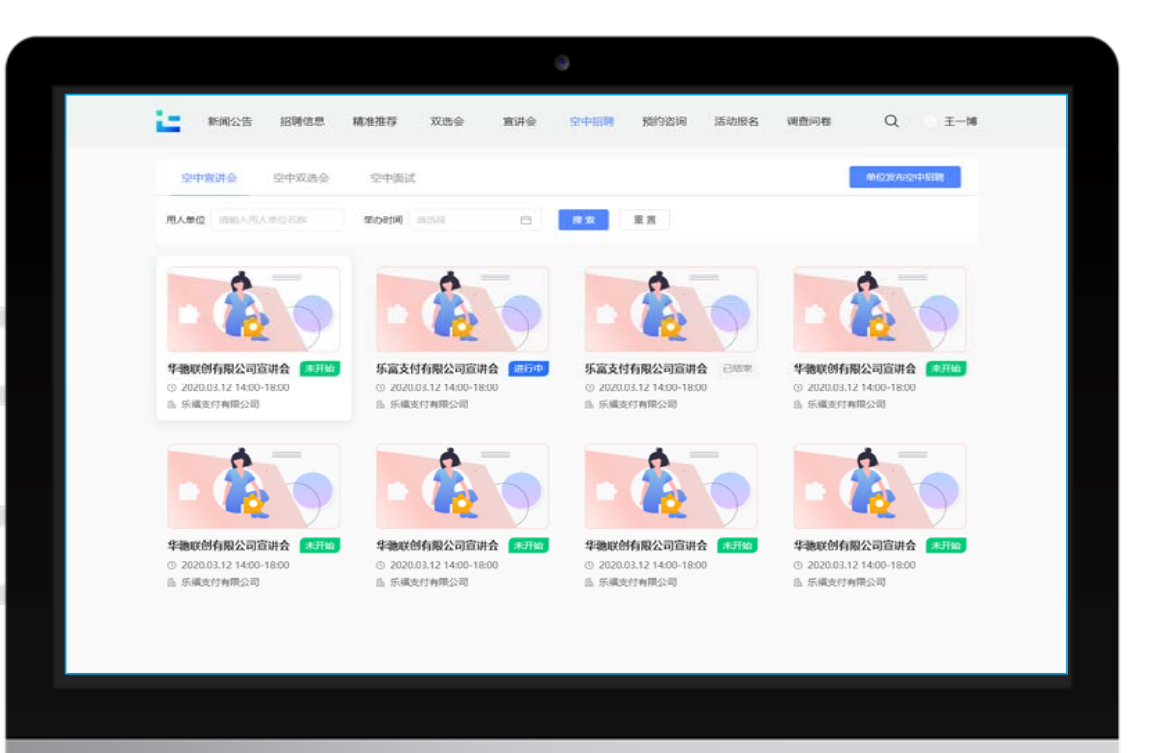

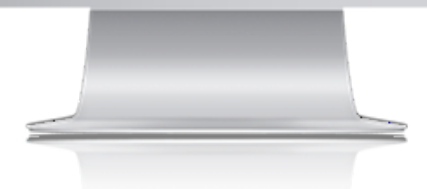

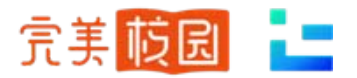

## PC端-空中招聘——空中面试

#### 点击官网轮播图【空招月】,查看"空中宣讲"

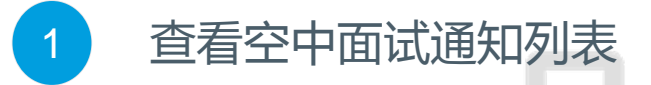

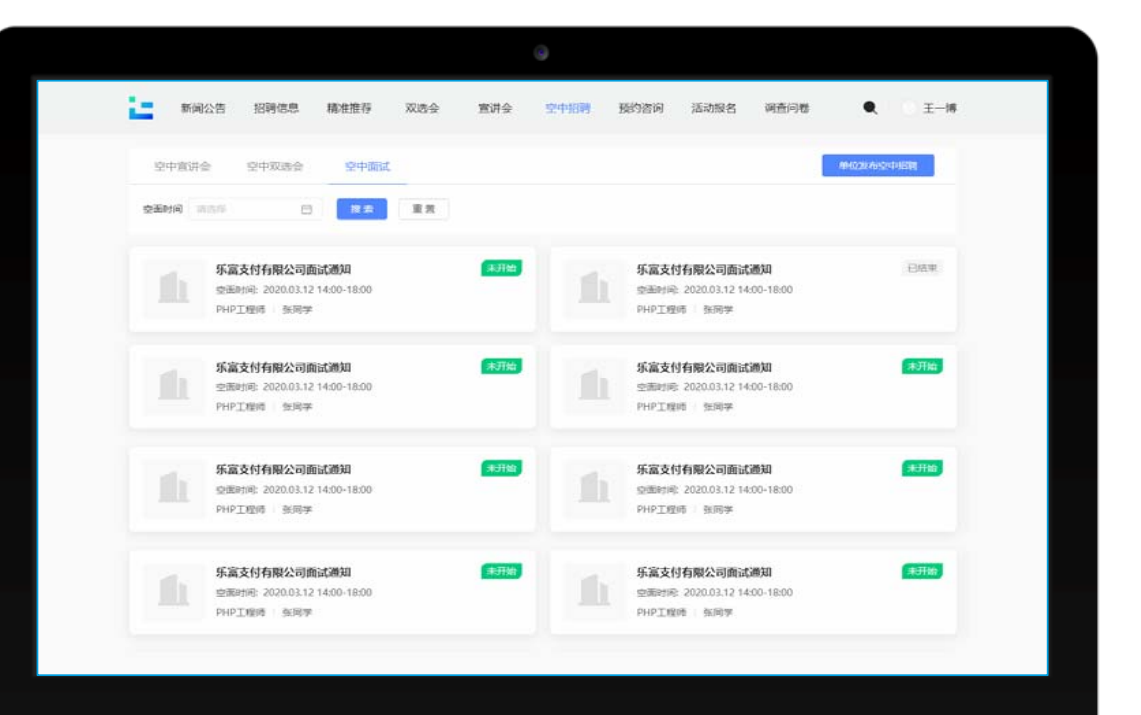

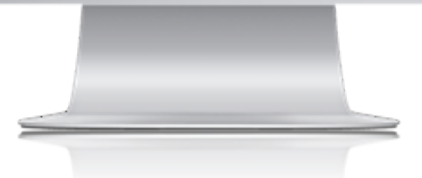

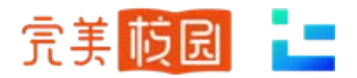

## PC端-空中招聘——空中面试

#### 点击官网轮播图【空招月】,查看"面试邀约"

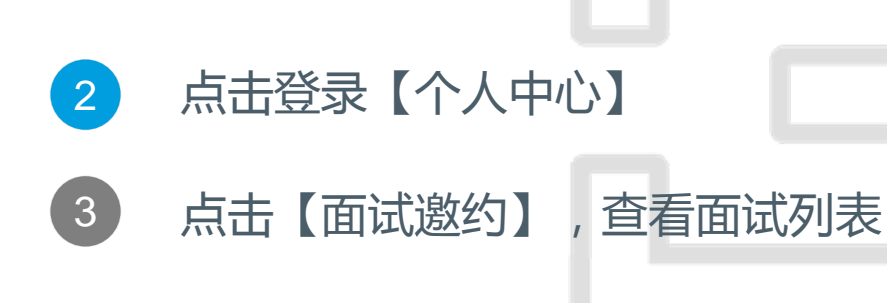

点击所约场次

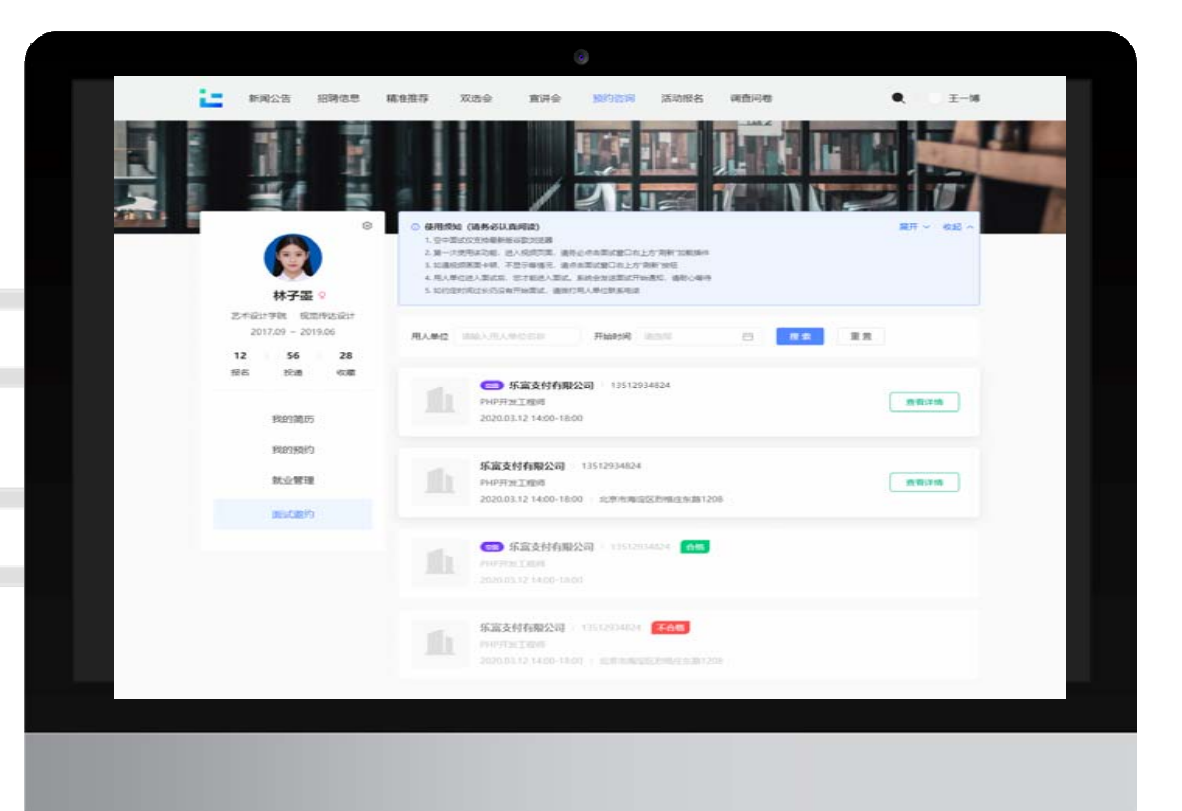

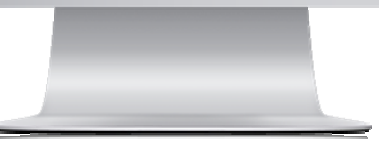

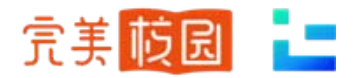

## PC端-空中招聘——空中面试

#### 点击官网轮播图【空招月】,查看"面试邀约"

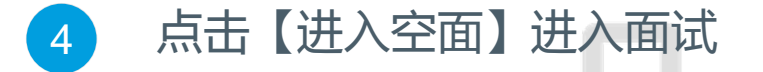

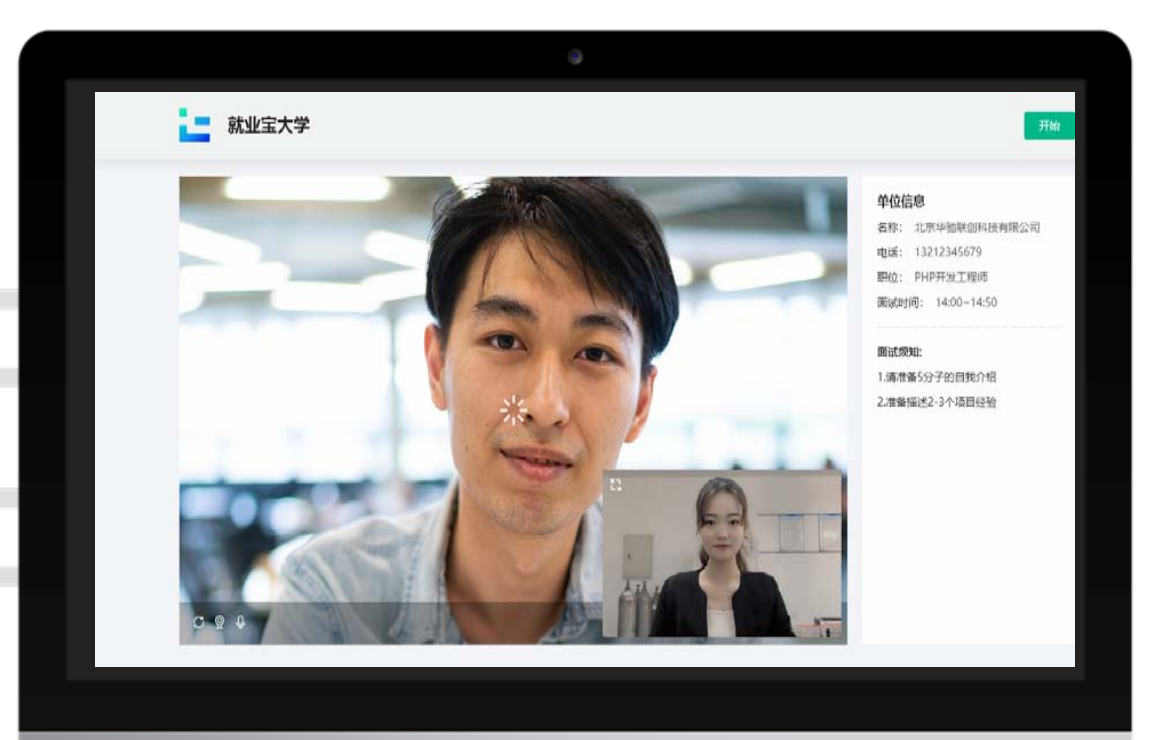

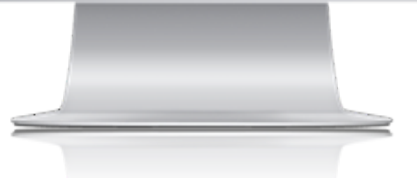